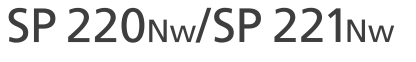

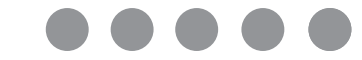

# 安裝指南

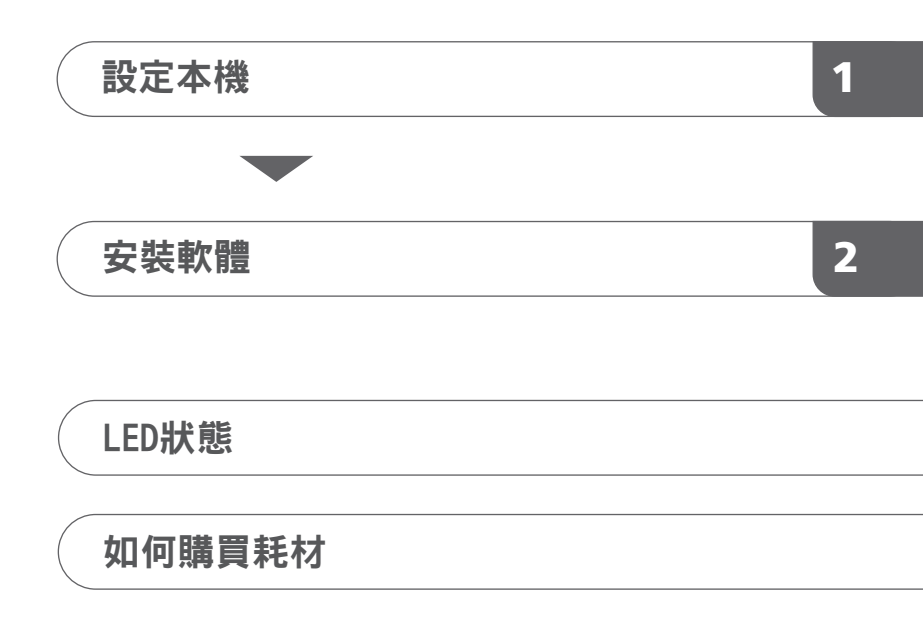

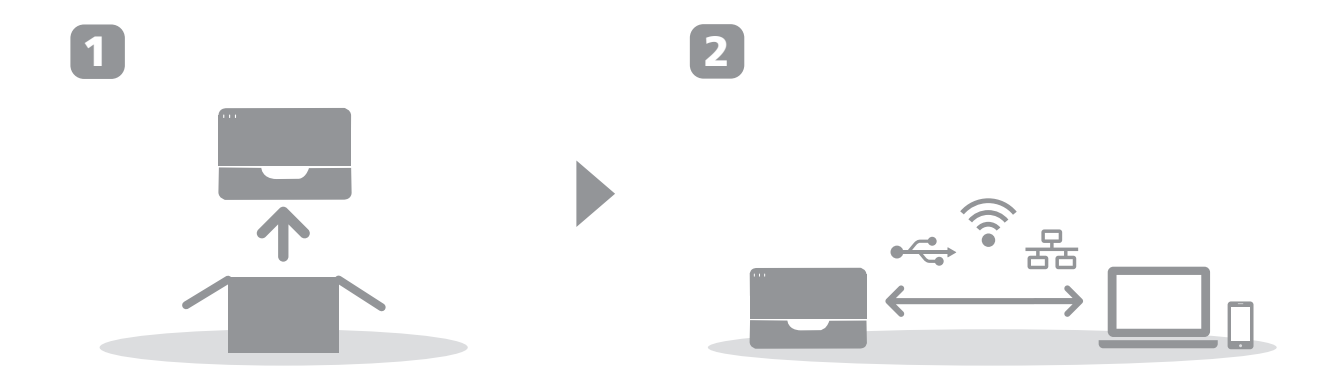

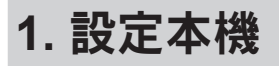

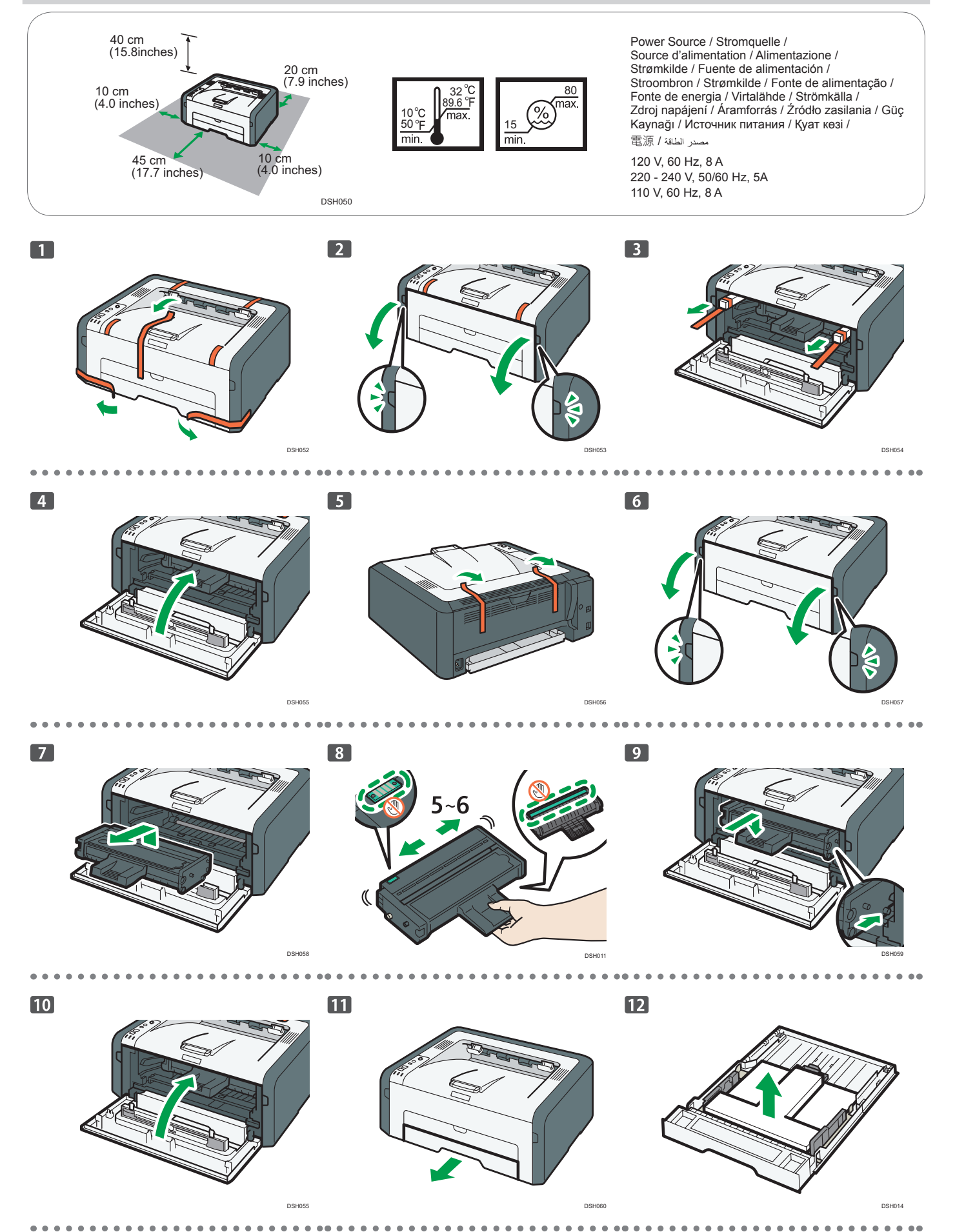

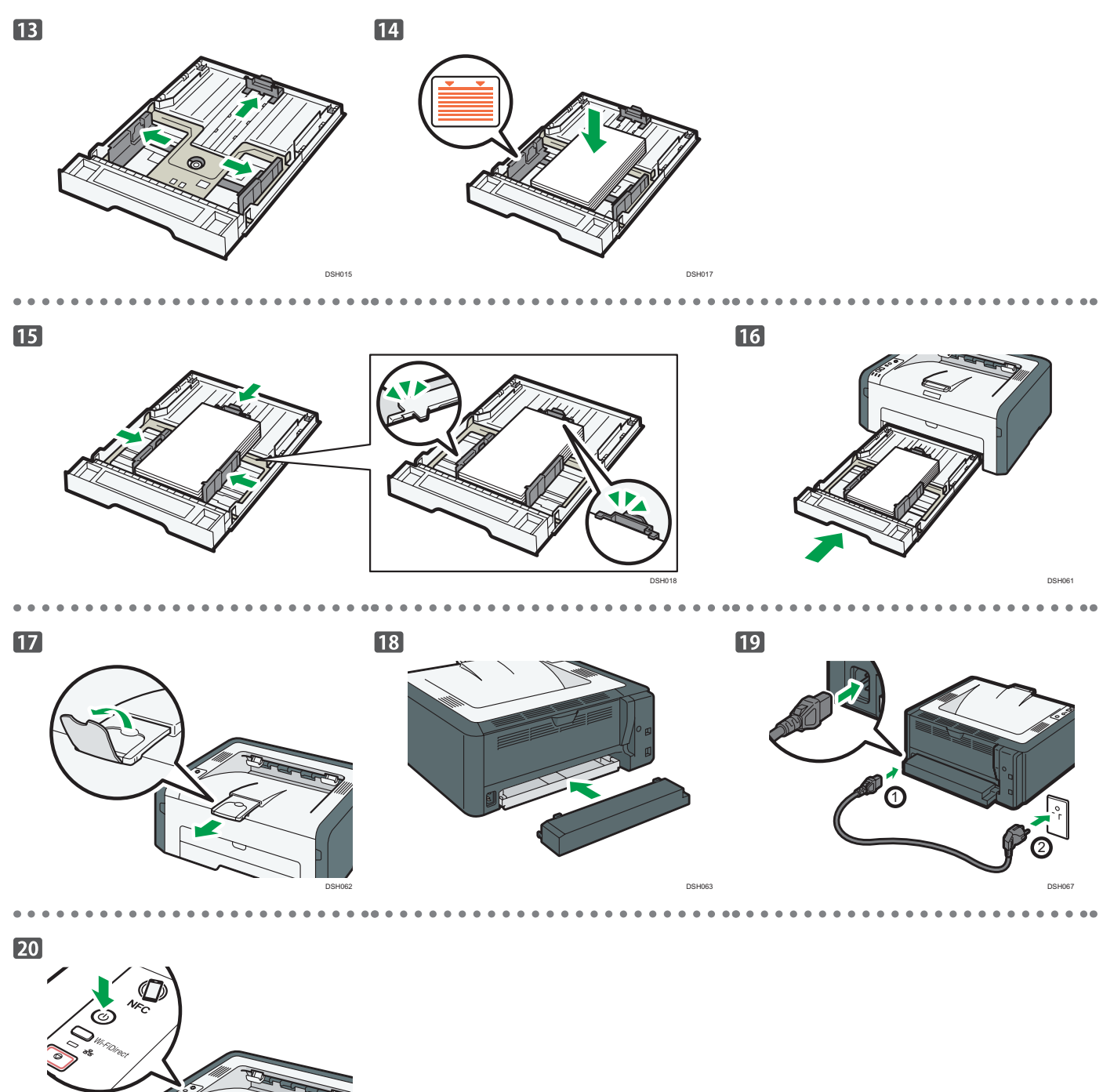

↔ぐ 前往第3頁「安裝軟體」。關於OS X,請參閱隨附CD光碟中

前往第3頁「安裝軟體」。 關於OS X,請參閱隨附CD光碟中的「使用者指南」或理光網 站(http://www.ricoh.com/ printers/sp200/support/gateway/)。

為了安全及正確的使用,使用機器前,請務必閱讀「安全資訊」。

# 2. 安裝軟體

### 檢查電腦的連接方式

根據系統的通訊環境,指定連接至您電腦的方式。

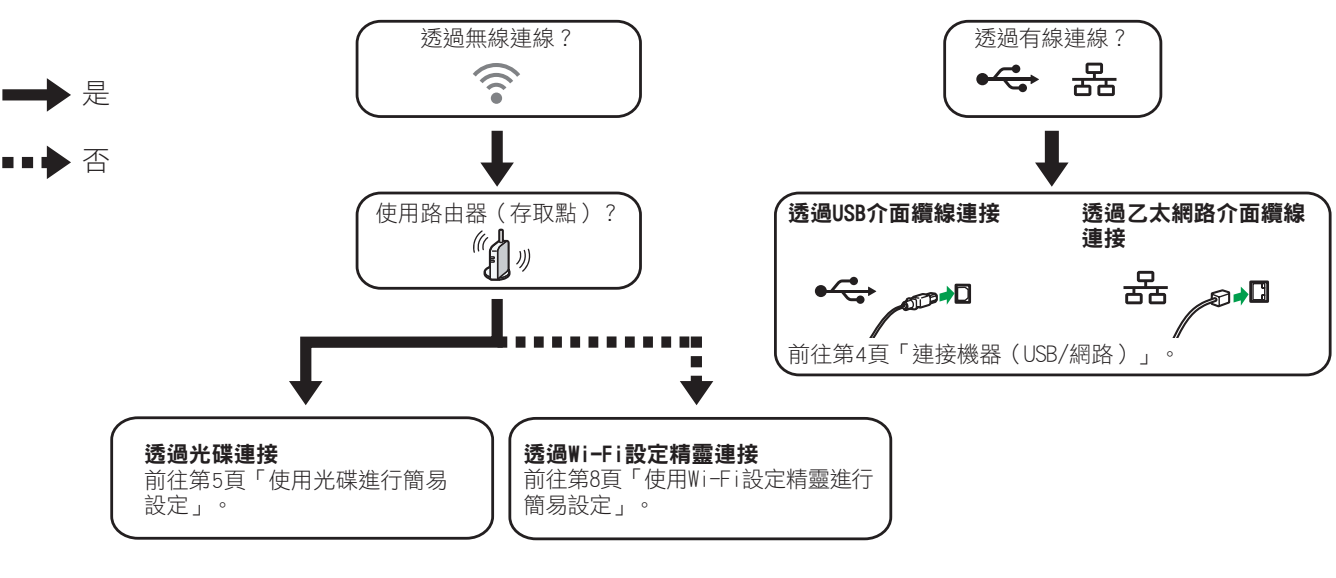

DSH084

- •要使用WPS按鈕連接,請前往第6頁「使用WPS按鈕進行簡易設定」。
- •要使用PIN碼連接,請前往第7頁「使用PIN碼進行簡易設定」。
- •若要手動設定,請參閱隨附光碟中的使用者指南,或參閱理光網站(http://www.ricoh.com/printers/sp200/support/gateway/)。
- 若啟用Wi-Fi Direct功能,會將Wi-Fi Direct相容裝置識別為路由器(存取點),以便Wi-Fi Direct相容裝置之間直接通訊。
- 若使用Wi-Fi Direct功能進行通訊,將無法同時連接網際網路。

### 透過智慧型裝置來使用機器 Android ios

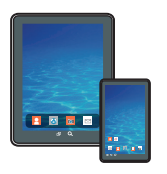

■ 透過智慧型裝置來使用機器的方法 關於透過智慧型裝置使用機器的詳細資訊,請參閱 以下網站,或使用智慧型裝置掃描下列QR碼。

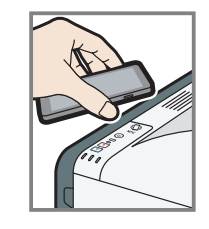

#### ■如何使用NFC標籤(只適用於 Android智慧型裝置)

若使用Android智慧型裝置,請從以下網站或QR碼 下載並安裝RICOH SP 200 series SOM,然後用裝置 觸碰機器上的NFC標籤。

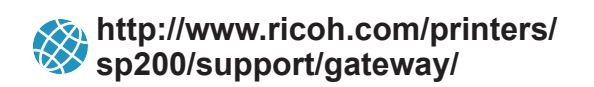

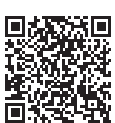

### 連接機器(USB/網路)

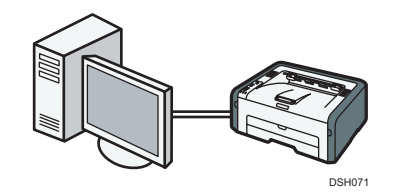

#### ●註

- 需要以下項目才能設定有線連線。
- USB介面纜線或乙太網路介面纜線
- 機器隨附的光碟

#### 1. 開啟您的電腦。

#### 2. 將隨附的光碟片置入電腦的光碟機。

若電腦沒有光碟機,請從理光網站下載設定檔(http://www.ricoh.com/ printers/sp200/support/gateway/)。

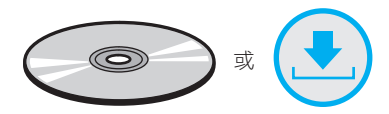

#### 3. 按一下 [快速安裝]·

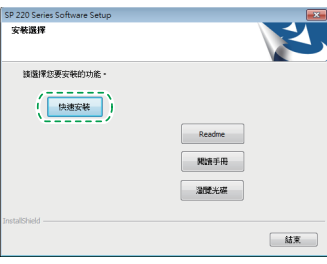

 [軟體授權合約]對話方塊中會顯示軟體的授權合約。閱讀完合約後, 請按一下[是]。

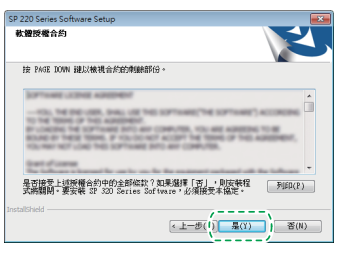

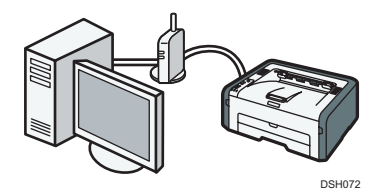

5. 根據通訊環境或裝置,選擇[USB連線]或[網路連線]。

| 選擇連線種類                     |  |
|----------------------------|--|
| 铸造撑您印表德的连锦方式。              |  |
| <ul> <li>USBi連続</li> </ul> |  |
| ◎ 網路連線                     |  |
| ◎ 無線連線                     |  |
|                            |  |
|                            |  |
|                            |  |
|                            |  |
|                            |  |

- 6. 遵循設定精靈的指示。
- 在[設定完成]對話方塊中,按一下[完成]。如果安裝程式提示您重 新啟動Windows,請將電腦重新開機。

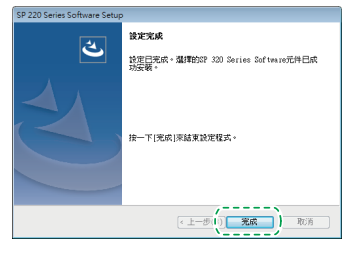

設定完成。

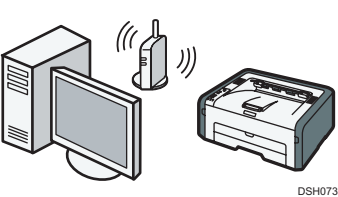

#### 使用光碟進行簡易設定

#### ➡註

- 需要以下項目才能設定無線連線。
- USB介面纜線或乙太網路介面纜線
- 路由器(存取點)
- 機器隨附的光碟

#### 1. 開啟您的電腦。

#### 2. 將隨附的光碟片置入電腦的光碟機。

若電腦沒有光碟機,請從理光網站下載設定檔(http://www.ricoh.com/ printers/sp200/support/gateway/)。

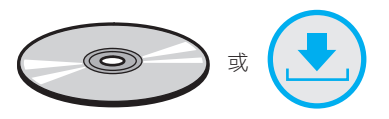

#### 3. 按一下 [快速安裝]。

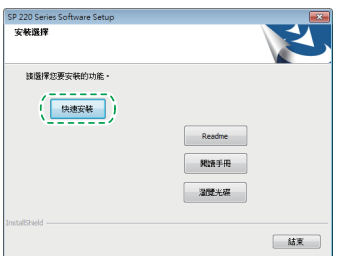

 [軟體授權合約]對話方塊中會顯示軟體的授權合約。閱讀完合約後, 請按一下[是]。

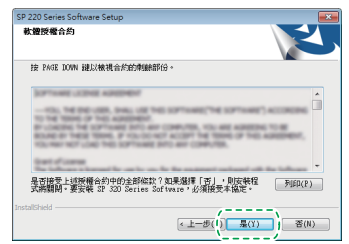

5. 選擇[無線連線]。

| SP 220 Series Software Setup |                     |
|------------------------------|---------------------|
| <b>瀊擇連線種類</b>                |                     |
| 請選擇您印表機的連線方式。                |                     |
| <ul> <li>USD連線</li> </ul>    |                     |
| ◎ 網路連線                       |                     |
| ◎ 無線連線                       |                     |
|                              |                     |
|                              |                     |
|                              |                     |
|                              |                     |
| TestellChield                |                     |
| Instalbried                  | <上一步(B) 下一步(N) > 取消 |
|                              |                     |

- 6. 遵循設定精靈的指示。
- 在[設定完成]對話方塊中,按一下[完成]。如果安裝程式提示您重 新啟動Windows,請將電腦重新開機。

| SP 220 Series Software Setup |                                                                                |
|------------------------------|--------------------------------------------------------------------------------|
| نې<br>ا                      | <b>説定光成</b><br>設 <u>度日光</u> 成 - <b>滅</b> 理的27 300 Sories Software元件日成<br>功法教 - |
|                              | 接一下!死成!李越東設定程式。                                                                |
|                              | < 上一步(() <b>光成</b> ) 取访为                                                       |

設定完成。

───── 若要使用WPS按鈕連線,請前往第6頁的「使用WPS按鈕進行 ■─── 簡易設定」。

────若要使用PIN碼連線,請前往第7頁的「使用PIN碼進行簡易 ───── 設定」。

── 若要使用Wi-Fi Direct連線,請上理光網站參閱Wi-Fi Direct指南 ❤️ (http://www.ricoh.com/printers/sp200/support/gateway/)。

#### 使用WPS按鈕進行簡易設定

#### ★重要訊息

- 執行以下程序前,請依照第4頁「連接機器(USB/網路)」
   安裝印表機驅動程式。
- 確認乙太網路纜線未連接至機器。
- 執行步驟10~11時,請在兩分鐘內完成各項設定。

#### ●註

- 需要以下項目才能設定無線連線。
- 路由器(存取點)
- 1. 檢查路由器(存取點)是否正常運作。
- 在電腦的 [開始] 選單中,指向 [所有程式],按一下 [SP 220 Series Software Utilities],再按一下 [Smart Organizing Monitor for SP 220 Series]。
- 3. 按一下 [User Tools] 索引標籤。

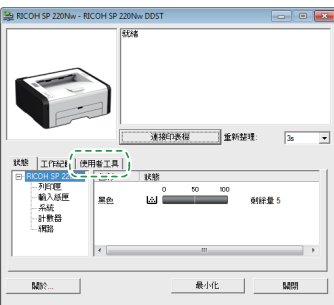

4. 按一下 [Printer Configuration]。

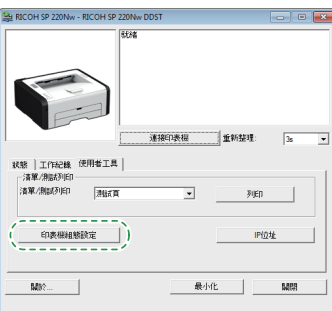

5. 輸入存取碼,再按 [OK]。

預設存取碼為「Admin」。

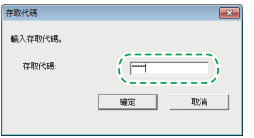

6. 在 [Network 1] 索引標籤的 [Wireless Function:] 中選擇 [Active]。

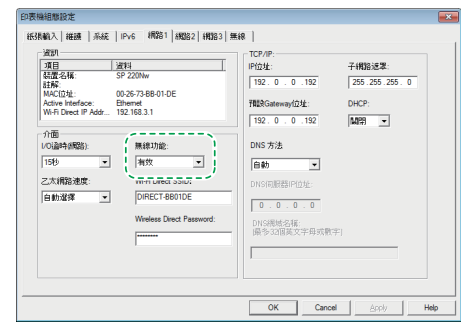

- 按一下 [Apply],再按 [OK]。
   機器將會重新啟動。
- 8. 重複步驟3~5,開啟 [Printer Configuration] 畫面。

9. 在 [Wireless] 索引標籤的 [Configuration Method] 中選擇 [Setup with WPS]。

| 無線狀態              | SSID                                  |
|-------------------|---------------------------------------|
| 沒有設定              |                                       |
| MAC位址             | 通訊模式                                  |
| 00:1C:7B:E1:08:8C | 基礎架構  ▼                               |
| 通訊模式              | 1912 both                             |
| 基礎架構              | ■ ■ ■ ■ ■ ■ ■ ■ ■ ■ ■ ■ ■ ■ ■ ■ ■ ■ ■ |
| SSID              | WPA密語                                 |
|                   |                                       |
| 5項1直              | WEP-PIERSVC LLWNBAW                   |
| 1                 |                                       |
| 無線調驗強度指標          | WLF Z.Se                              |
| 0% 無法使用           | - 單鏈連線設定 (WPS)                        |
|                   | ● 使用按鈕的WiFi Protected Setup           |
| BLORING.          | C 使用PIN题的Wi-Fi Protected Setup        |
| C himness         | PIN55 取得PIN55                         |

#### 10. 按一下 [Connect]。

| 無線LAN試驗<br>無線試驗<br>沒有設定 | ■線LAN最約10<br>SSID                                                                                                 |
|-------------------------|----------------------------------------------------------------------------------------------------|
| MACIDIE                 | 通訊模式                                                                                                    |
| 00:1C:7B:E1:08:8C       | 基礎架構                                                                                                    |
| 通訊模式                    | NATE DIE                                                                                                    |
| 基礎架構                    | 開放系統                                                                                                    |
| SSID                    | WPA密語                                                                                                    |
|                         | WEP金銀長度 64位元 wWEP傳送金鐘10 #1 w                                                                                      |
| 频道                      | WEP会编格式 <b>十六進位 </b>                                                                                              |
| 無線調號強度指標                | WEP会编                                                                                                    |
| 0% 無法使用                 | 單鏈連線設定 (WPS)                                                                                                    |
| 配置模式                    | CHERISERSYM-R Protected Setup     CHERISERSYM-R Protected Setup     PINIE     PINIE     PINIE     PINIE     PINIE |

11. 在兩分鐘內按下路由器(存取點)上的WPS按鈕。

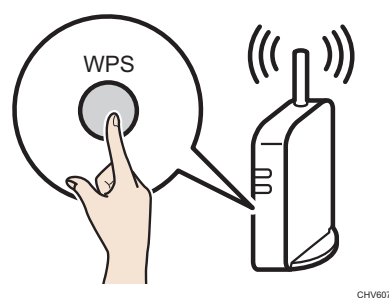

關於使用WPS按鈕方法的詳細資訊,請參閱路由器(存取點)的手 冊。

#### 12. 查看結果 ·

連線已成功: 電源指示燈亮起。 連線已失敗: 所有指示燈開始同時閃動,30秒後,只有電源指示燈亮起。 嘗試重新連線。

13. Wi-Fi設定完成。

#### 使用PIN碼進行簡易設定

#### ★重要訊息

- 執行以下程序前,請依照第4頁「連接機器(USB/網路)」 安裝印表機驅動程式。
- 確認乙太網路纜線未連接至機器。
- 執行步驟12~15時,請在兩分鐘內完成各項設定。

#### ➡註

- 若要使用PIN碼建立連線,請使用已連線至路由器(存取點)的
- 電腦。
- 需要以下項目才能設定無線連線。
- 路由器(存取點)
- 1. 檢查路由器(存取點)是否正常運作。
- 2. 在電腦上開啟路由器(存取點)的PIN碼設定視窗(網頁)。

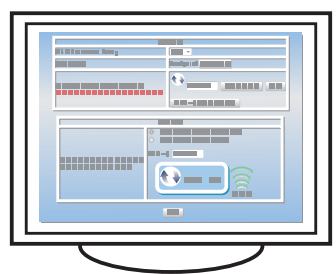

- 在電腦的 [開始] 選單中,指向 [所有程式],按一下 [SP 220 Series Software Utilities],再按一下 [Smart Organizing Monitor for SP 220 Series]。
- 4. 按一下 [User Tools] 索引標籤。

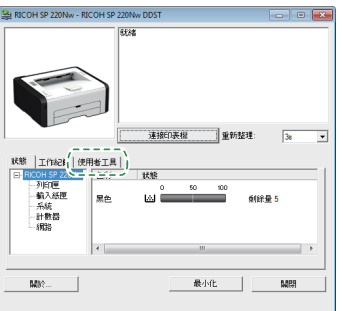

5. 按一下 [Printer Configuration]。

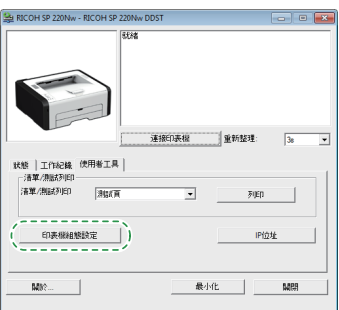

6. 輸入存取碼,再按 [OK]。

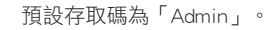

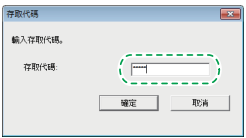

7. 在 [Network 1] 索引標籤的 [Wireless Function:] 中選擇 [Active]。

| 項目 法                | 89                                       | IP位址:          | 子網路返眾:      |
|---------------------|------------------------------------------|----------------|-------------|
| 新道:名称: 5<br>註解:     | P ZZUNW                                  | 192.0.0.192    | 255.255.255 |
| Active Interface: E | D-26-73-BB-01-DE<br>themet<br>92 168 3 1 | 和IRGateway位址:  | DHCP:       |
|                     |                                          | 192.0.0.192    | M#1 -       |
| 介面<br>1/0適時(網路):    | 無線功能:                                    | DNS 方法         |             |
| 1583 •              | 有效 💌                                     | 自動             |             |
| 乙太網路速度:             | mini prect polo:                         | DNS伺服器IP位址:    |             |
| 白動選擇 💌              | DIRECT-BB01DE                            | 0.0.0.0        |             |
|                     | Wreless Direct Password:                 | DNS網站:A框:      |             |
|                     |                                          | - 最多32国英文字母或数字 |             |
|                     |                                          |                |             |
|                     |                                          |                |             |

- 按一下 [Apply],再按 [OK]。
   機器將會重新啟動。
- 9. 重複步驟4~6,開啟 [Printer Configuration] 畫面。
- 10. 在 [Wireless] 索引標籤的 [Configuration Method] 中選擇 [Setup with WPS]。

| ·無線LAN状態<br>無線状態<br>認測特定 | 無線LAN級定<br>SSID                           |       |
|--------------------------|-------------------------------------------|-------|
| MACIDIA                  | 通訊模式                                      |       |
| 00:1C:7B:E1:08:8C        | 基理架構                                      |       |
| 通訊模式                     | Balla hote                                |       |
| 基磁架構                     |                                           |       |
| SSID                     | WP4图语                                     |       |
|                          | WEP金銀長度 MAI的元 WEP傳送金鐘ID                   | #1 👻  |
| 頻道                       | WEP金鑰格式 十六進位 ▼                            |       |
| !<br>無線調驗主度指標            | WEP全律                                     | _     |
| 0% 無法使用                  | - 單鍵連線設定 (WPS)                            |       |
| ADMIN 1                  | 使用按鈕的Wi-Fi Protected Setup                |       |
| C Linux Mark             | C 使用PIN器的WiFi Protected Setup<br>PIN器 取得F | PINES |

11. 在 [One-Touch Connection Setting (WPS)] 中選擇 [Wi-Fi Protected Setup with PIN Code]。

| 無線LAN状態<br>無線状態    | - 無線LANG的E                                                                                                 |
|--------------------|----------------------------------------------------------------------------------------------------|
| [沒有訳定<br>1440(244) | 1872-07-+                                                                                                  |
| 00-1C-78-E1-08-8C  | X WASK                                                                                                    |
| 通訊模式               | NATE DICE                                                                                                  |
| 基础架構               | 開放系統 👻 無 💌                                                                                                 |
| SSID               | WPA密語                                                                                                    |
|                    | WEP金鐘長度 64位元 WEP博送金鐘ID #1                                                                                  |
| 頻道                 | WEP金總格式 十六進位 ¥                                                                                             |
| 1 年後期報味度指標         | WEP全律                                                                                                    |
| 0%,無法使用            | 單鏈連線設定 (WPS)                                                                                               |
| 配置視式<br>○ 手動設定     | (使用技能的Wi-Fi Protected Setup     (使用PIN器的Wi-Fi Protected Setup     PIN器     PIN器     PIN器     PIN器     PIN器 |

12. 按一下 [Get PIN Code] · 然後檢查PIN碼。

寫下PIN碼以防忘記。

| 無線LAN就整<br>無線状態                                                        | 無線LAN電行<br>SSID                                                                   |
|------------------------------------------------------------------------|-----------------------------------------------------------------------------------|
| V2/100/2E<br>MACIODE                                                   | · · · · · · · · · · · · · · · · · · ·                                             |
| 00:1C:78:E1:08:8C                                                      |                                                                                   |
| 通訊模式                                                                   | tels me                                                                           |
| 基礎架構                                                                   | 間放系統                                                                              |
| SSID                                                                   | WPA密語                                                                             |
|                                                                        | WEP金编長度 KAG云 w WEP博送金编印 期 v                                                       |
| 5400                                                                   | vereg線格式 十六連位 ▼                                                                   |
| 無線調發強度指標                                                               | WEP全律                                                                             |
| 0%,無法使用                                                                | 單鏈連線設定 (WPS)                                                                      |
| ,<br>- 配置模式<br>○ 千動設定<br>○ 以WPS設定 :::::::::::::::::::::::::::::::::::: | C 使用按钮的Wi-Fi Protected Setup<br>C 使用PinterSetUr E Durated Can<br>PINtes 取(伊PINtes |

13. 在路由器(存取點)的網頁上輸入機器的PIN碼(8位數)。(步驟 2所存取的網頁)

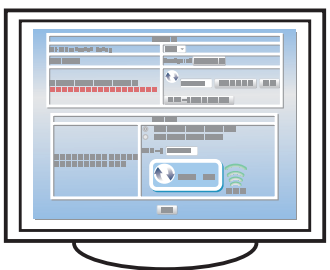

14. 從路由器(存取點)的網頁執行WPS(PIN系統)。

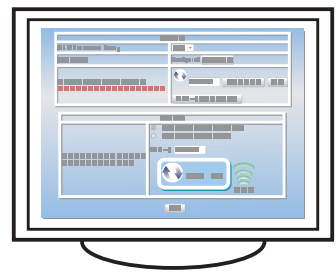

| 15. | 按一下 |         | tl «                                        |
|-----|-----|---------|---------------------------------------------|
|     | 1 X | Loounee | s su se se se se se se se se se se se se se |

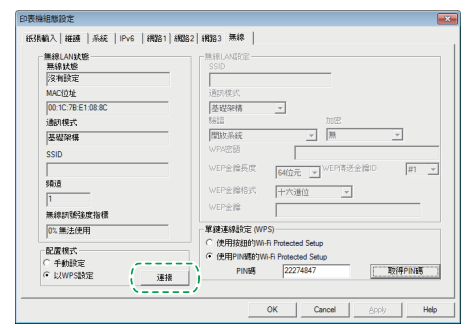

16. 查看結果。

連線已成功:

電源指示燈亮起・

──── 所有指示燈開始同時閃動,30秒後,只有電源指示燈亮起。 ━─✓ 嘗試重新連線。

17. Wi-Fi設定完成。

## LED狀態

•:開啟

| ₩:閃爍(亮起一秒 | ,熄滅一秒)       |         |                                                                       |                                                                                                    |
|-----------|--------------|---------|-----------------------------------------------------------------------|----------------------------------------------------------------------------------------------------|
| LED       |              | 狀態      | 解決方案                                                                  |                                                                                                    |
| 電源        | 警示           | 碳粉/紙張用完 |                                                                       |                                                                                                    |
|           | -            | -       | 電源已開啟。                                                                | 狀態正常。                                                                                                    |
| *         | -            | -       | 正在匯入資料。                                                               | 狀態正常。                                                                                                    |
|           | -            |         | 列印墨水匣即將用完。                                                            | 在列印墨水匣即將用完前先行更換。                                                                                                    |
| •         | -            | •       | <ul> <li>列印墨水匣已用完。</li> <li>列印墨水匣未正確安裝。</li> <li>紙匣紙張已用完。</li> </ul>  | <ul> <li>更換列印墨水匣。</li> <li>以正確方式再次裝入列印墨水匣。</li> <li>將紙張裝入紙匣。</li> </ul>                                                                     |
| •         | : <b>:</b> : | -       | 機器內部發生夾紙。                                                             | 使用Web Image Monitor或Smart Organizing<br>Monitor來判斷發生夾紙的位置,然後移除<br>夾紙。                                                                       |
| •         | •            | -       | <ul> <li>• 要列印紙張的尺寸,和紙匣中所裝入紙<br/>張的尺寸不符。</li> <li>• 蓋板已打開。</li> </ul> | <ul> <li>使用Web Image Monitor或Smart Organizing<br/>Monitor來檢查紙張尺寸設定,然後變更要<br/>列印紙張的尺寸,或是紙匣中所裝入紙張<br/>的尺寸。</li> <li>確認所有的蓋板皆已完全關閉。</li> </ul> |
| •         | •            | -       | 發生了其他類型的錯誤。                                                           | 使用Web Image Monitor或Smart Organizing<br>Monitor來檢查錯誤,然後採取適當的行<br>動。                                                                         |
|           |              |         | 發生故障。                                                                 | 請聯絡業務或服務代表。                                                                                                    |

關於詳細資訊,請參閱「使用者指南」的「控制面板的錯誤和狀態指示」。

# 如何購買耗材

關於耗材的詳細資訊,請參閱以下網站,或使用智慧型裝置掃描下列QR碼。

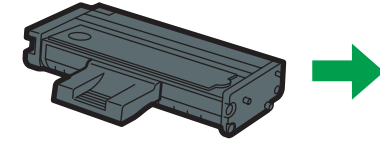

http://www.ricoh.com/printers/ sp200/support/gateway/

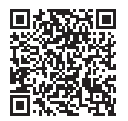

連線已失敗:

#### 商標

Android是Google Inc.的商標。 IOS是Cisco在美國和其他國家的商標或註冊商標,且獲得授權使用。 Wi-Fi 、Wi-Fi Direct、Wi-Fi Protected Setup、WPA, Wi-Fi Protected Access、 WPA2和Wi-Fi Protected Access 2是Wi-Fi Alliance的註冊商標。 Linux是Linus Torvalds在美國及其他國家的註冊商標。 Mac OS是Apple Inc.在美國和其他國家的商標或註冊商標。 Microsoft®、Windows®、Windows Server®、Windows Vista®是Microsoft Corporation在美國和/或其他國家/地區的註冊商標或商標。 Red Hat和Red Hat Enterprise Linux是Red Hat, Inc. 在美國和其他國家註冊 的商標。 SUSE是SUSE Linux AG的註冊商標。 SUSE和openSUSE是Novel1, Inc.的註冊商標。 Ubuntu和Canonical是Canonical Ltd. 的註冊商標。 本手冊中使用的其他產品名稱僅為識別之用,且可能為各自所屬公司的商標。 本公司對上述標記並未擁有任何或所有權利。 微軟產品所有螢幕截圖之翻印皆獲得微軟公司授權。

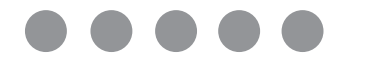

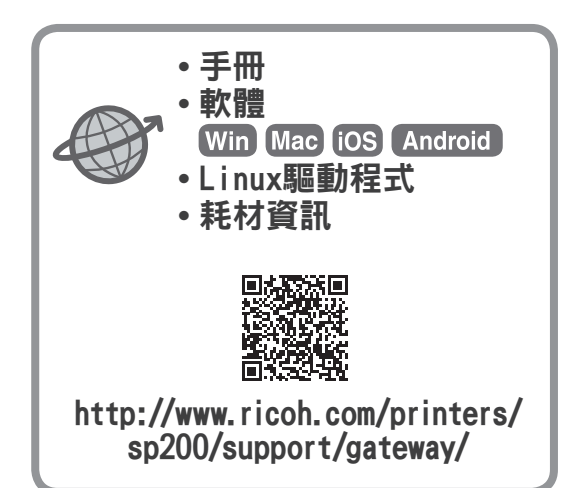

ZH (TW)

M0A4-8656